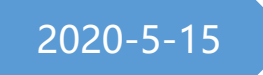

# 华三模拟器 HCL 安装与配置

关联 piped、SecureCRT、Wireshark

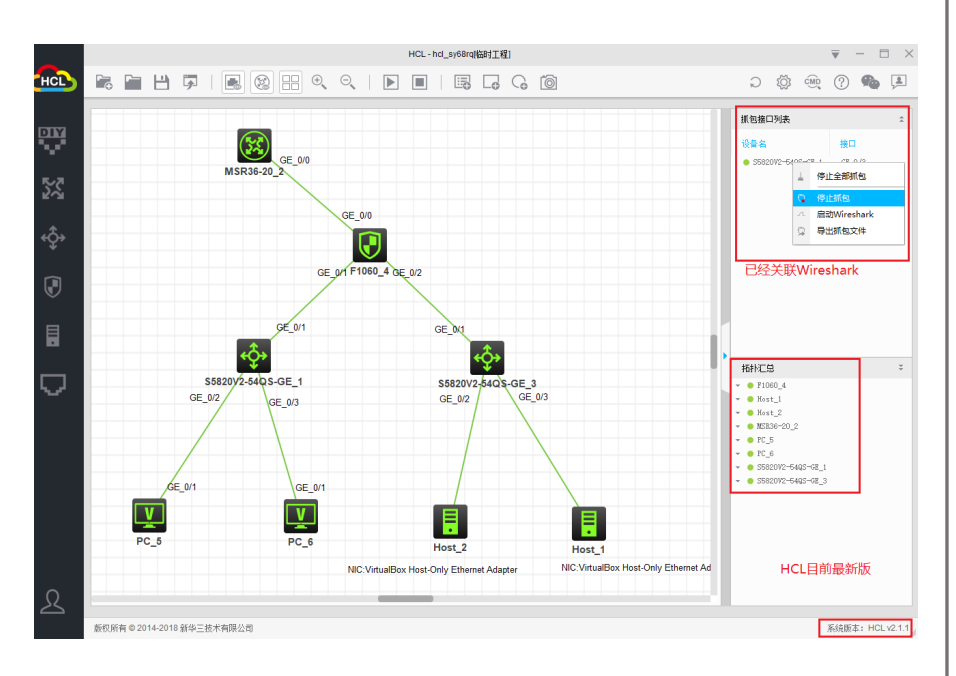

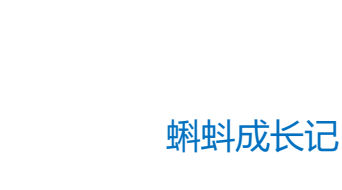

## 目录

| —, |     | 华三模拟器介绍                       | 2  |
|----|-----|-------------------------------|----|
|    | 1.1 | 概述                            | 2  |
|    | 1.2 | HCL 简介                        | 2  |
|    | 1.3 | HCL 模拟器 V2.1.1 说明             | 2  |
|    | 1.4 | HCL 功能特点                      | 4  |
|    | 1.5 | 准备工具                          | 4  |
|    | 1.6 | 下载链接                          | 5  |
|    | 1.7 | 软件安装完成截图                      | 5  |
| 二、 |     | 华三模拟器 HCL 安装                  | 6  |
|    | 2.1 | 安装 Wireshark-win64-3.0        | 6  |
|    | 2.2 | 安装 VirtualBox-5.2.8           | 13 |
|    | 2.3 | 安装 HCL 模拟器                    | 16 |
|    | 2.4 | HCL 启动报错                      | 18 |
| 三、 |     | 关联 Wireshark 和 SecureCRT      | 22 |
|    | 3.1 | HCL 关联 Wireshark              | 22 |
|    |     | 3.1.1 检查 HCL 默认是否关联 Wireshark | 22 |
|    |     | 3.1.2 测试 Wireshark 抓包是否正常可用   | 23 |
|    | 3.2 | HCL 关联 SecureCRT              | 27 |
|    |     | 3.2.1 测试拓扑                    | 27 |

#### 一、 华三模拟器介绍

#### 1.1 概述

现阶段学习经常使用的路由交换设备主要来自于思科、华为和华三三家 厂商,当然还有中兴、锐捷、神州数码等厂商,这三家的设备操作配置大 致类似,却又不尽相同。因为实体设备通常都非常昂贵,购买设备学习也 是不现实的。所以我们通常会使用各厂商提供的模拟器来学习。华为的模 拟器是 eNSP,华三模拟器则是 H3C Cloud Lib,思科则是大名鼎鼎的 GNS3、 Cisco Packet Tracer、WEB-IOU、 EVE-NG。

## 1.2 HCL 简介

华三云实验室(H3C Cloud Lab,简称 HCL)是一款界面图形化的全 真网络模拟软件,用户可以通过该软件实现 H3C 公司多个型号的虚拟设备 的组网,是用户学习、测试基于 H3C 公司 Comware V7 平台的网络设备 的必备工具。

HCL 模拟器具备友好的图形界面,可以模拟路由器、交换机、防火墙 等网络设备及 PC 的全部功能,用户可以使用它在个人电脑上搭建虚拟化的 网络环境。

#### 1.3 HCL 模拟器 V2.1.1 说明

#### 1) 新增功能

① 增加设备版本切换功能,登录后在"设置"中的"版本"页面可以对设备的版本进行切换。目前版本支持 MSR36-20 和 S5820V2\_54QS\_GE 两款设备的版本切换(B75 和 B59)。

② 增加版本更新时升级包下载进度条显示功能。

第2页总共34

③ 增加设备命令行终端多窗口合并功能(多个命令行终端窗口可以合并在 一个窗口内显示)。

④ 增加了"意见反馈"功能中上传文件的格式类型。

⑤ 增加收集日志文件功能,点击主菜单中"收集日志文件"按钮可收集 HCL 程序日志信息。

#### 2) 修正缺陷

① 修改了路由器使用 pwsignaling ldp 命令进入信令视图后键入? 或 Tab 导致异常返回上一级视图的问题。

② 修改了 DIY 设备开启 STP 后无法消除环路、导致 CPU 使用率高的问题。

③ 修改了 S5820V2\_54QS\_GE 查看 MAC 地址表为空的问题。

④ 修改了路由设备一对多建立 IPSec vpn 时, 第二个分支无法主动触发建 立隧道的问题。

⑤ 修改了路由、交换设备中 vty 用户线视图下配置 command accounting、command authorization 命令无法回显的问题。

⑥ 修改设备可配置的最小内存为 350M。

#### 3) 其他说明

① 此版本需卸载已安装版本后安装,不支持在线升级。

② 如需使用设备版本切换功能,需要单独安装
 HCL\_Device\_B59\_V2.1.1\_Setup (HCL V2.1.1 版本自带设备 B75 版本)。

③ VirtualBox 版本更新为 5.1.22。

#### 第3页总共34

#### 1.4 HCL 功能特点

可以帮助用户模拟交换机搭建、配置设备运行环境、构建网络数据设备
 配置信息。

② 支持设备选择,软件提供了多种网络配置模型,您可以在软件上自由添加配置中需要的设备,支持 MSR36 设备和 Host 设备。

③ 支持模拟端口的数据传输功能,当您在配置服务器的时候,可以利用 仿真的功能查看您配置的网络环境是不是可以正常运行。

④ 支持同台 PC 上虚拟设备之间组网、通过远端虚拟网络代理 Remote 实现跨 PC 组网、通过本地主机 Host 实现虚拟设备与宿主机之间组网。

⑤ 连接设备,软件在连接方面的功能还是很智能的,通过点击不同的设备,选择使用端口拓扑的方式进行连接,选择您的网络设置名称点击连接即可。

⑥ 路由器、交换机设备处于运行状态时不能修改设备名、设备名最多支持 20个字符,多余字符将被屏蔽。所以在配置交换机的时候需要看清楚设备的工 作状态。

## 1.5 准备工具

- piped.exe;
- SecureCRT.exe;
- ③ HCL\_V2.1.1\_Setup.exe;
- ④ Wireshark-win64-3.0.0.exe;
- ⑤ VirtualBox-5.2.8-121009-Win.exe;

第4页总共34

⑥ HCL\_Device\_B59\_V2.1.1\_Setup.exe;

## 1.6 下载链接

链接: https://pan.baidu.com/s/1GOTJ5Jbqu1zkOqTjiewBkg

提取码: n6hg

## 1.7 软件安装完成截图

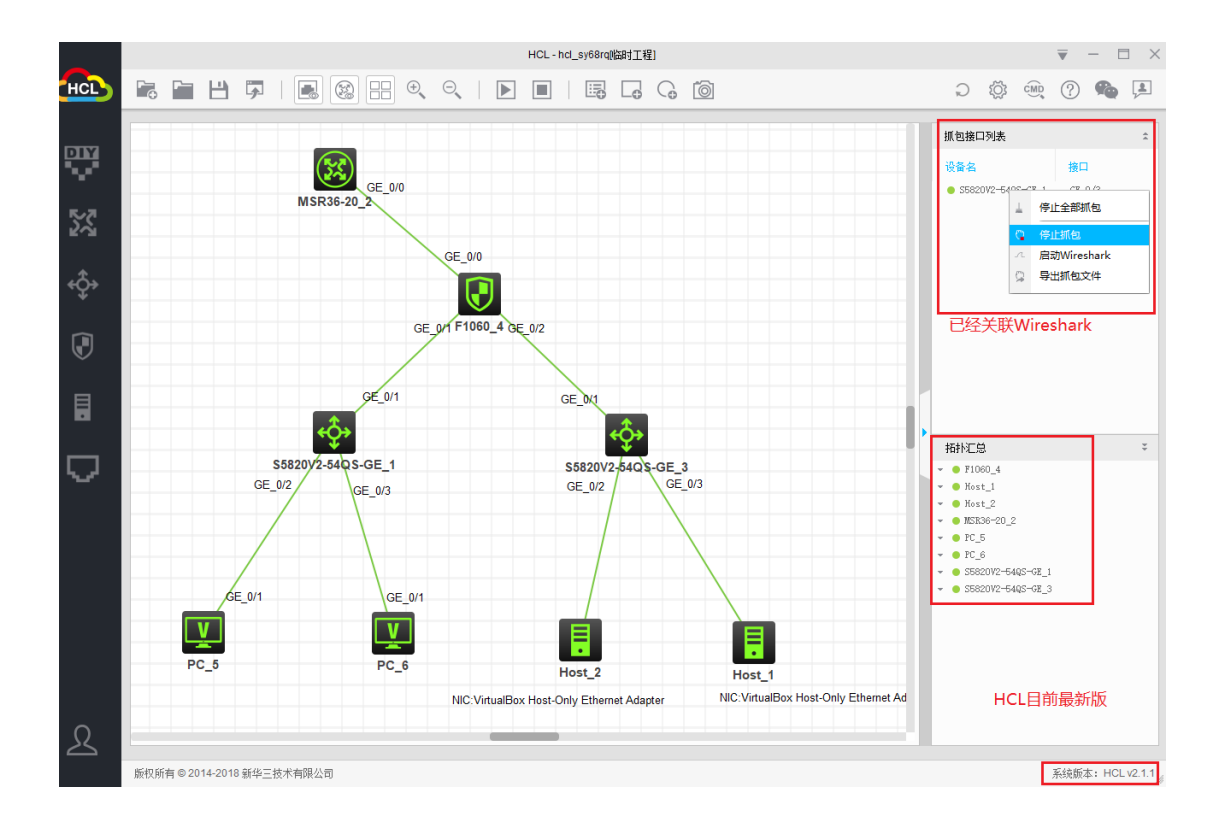

## 二、 华三模拟器 HCL 安装

# 2.1 安装 Wireshark-win64-3.0

单击 Wireshark-win64.exe 右键以管理员身份运行,点击 Next;

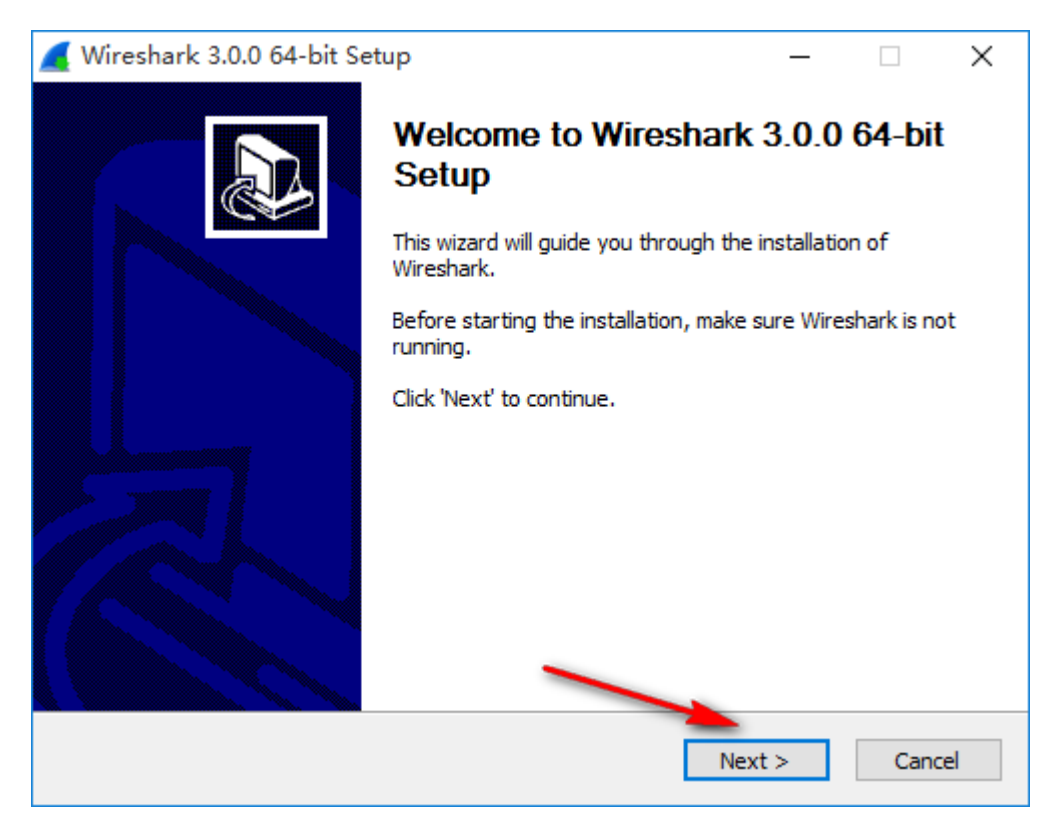

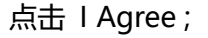

| 🚄 Wireshark 3.0.0 64-bit Setup 🦳 🗌                                                                                                    | $\times$ |
|----------------------------------------------------------------------------------------------------|----------|
| License Agreement<br>Please review the license terms before installing Wireshark 3.0.0 64-bit.                                                                                                    |          |
| Press Page Down to see the rest of the agreement.                                                                                                    |          |
| This text consists of three parts:                                                                                                    | ^        |
| Part I: Some remarks regarding the license given in<br>Part II: The actual license that covers Wireshark.<br>Part III: Other applicable licenses.<br>When in doubt: Part II/III is the legally binding part, Part I is just<br>there to make it easier for people that are not familiar with the GPLv2. |          |
|                                                                                                    | ¥        |
| If you accept the terms of the agreement, click I Agree to continue. You must accept the<br>agreement to install Wireshark 3.0.0 64-bit.                                                                                                    |          |
| Wireshark?Installer<br>                                                                                                    | el       |

## 点击 Next ;

| 🛃 Wireshark 3.0.0 64-bit Setup — 🗆 🗙                |                                                                                                    |          |     |      |
|-----------------------------------------------------|----------------------------------------------------------------------------------------------------|----------|-----|------|
| Choose Components<br>Choose which features of Wires | hark 3.0.0 64-bit you want to install.                                                                                        |          |     |      |
| The following components are a                      | vailable for installation.                                                                                                    |          |     |      |
| Select components to install:                       | <ul> <li>✓ Wireshark</li> <li>✓ TShark</li> <li>✓ Plugins &amp; Extensions</li> <li>✓ Ools</li> <li>✓ User's Guide</li> </ul> |          |     |      |
| Space required: 193.9 MB                            | Description<br>Position your mouse over a componen<br>description,                                                            | t to see | its |      |
| Wireshark?Installer —————                           | < Back Next                                                                                                    | >        | Car | ncel |

点击 Next ;

| 🚄 Wireshark 3.0.0 64-bit Setup                                                                                                    | _               |     | ×    |
|----------------------------------------------------------------------------------------------------|-----------------|-----|------|
| Additional Tasks<br>Create shortcuts and associate file extensions.                                                                                                    |                 |     |      |
| Create Shortcuts                                                                                                    |                 |     |      |
| 🗹 Wireshark Start Menu Item                                                                                                    |                 |     |      |
| Wireshark Desktop Icon                                                                                                    |                 |     |      |
| Wireshark Quick Launch Icon                                                                                                    |                 |     |      |
| Associate File Extensions                                                                                                    |                 |     |      |
| Associate trace file extensions with Wireshark                                                                                                    |                 |     |      |
| Extensions include 5vw, acp, apc, atc, bfr, cap, enc, erf, fdc, ipfix,<br>mplog, out, pcap, pcapng, pklg, pkt, rf5, snoop, syc, tpc, tr1, trace,<br>vwr, wpc, and wpz. | lcap,<br>, trc, |     |      |
| Wireshark?Installer                                                                                                    | >               | Car | ncel |

## 选择安装目录,点击 Next ;

| 🥖 Wireshark 3.0.0 64-bit Setup                                                           | – 🗆 X         |
|------------------------------------------------------------------------------------------|---------------|
| Choose Install Location<br>Choose the folder in which to install Wireshark 3.0.0 64-bit. |               |
| Choose a directory in which to install Wireshark.                                        |               |
| Destination Folder                                                                       |               |
| C:\Program Files\Wireshark                                                               | Browse        |
| Space required: 193.9 MB<br>Space available: 110.7 GB                                    | 择安装目录         |
| Wireshark?Installer <b></b>                                                              | Next > Cancel |

点击 Next;

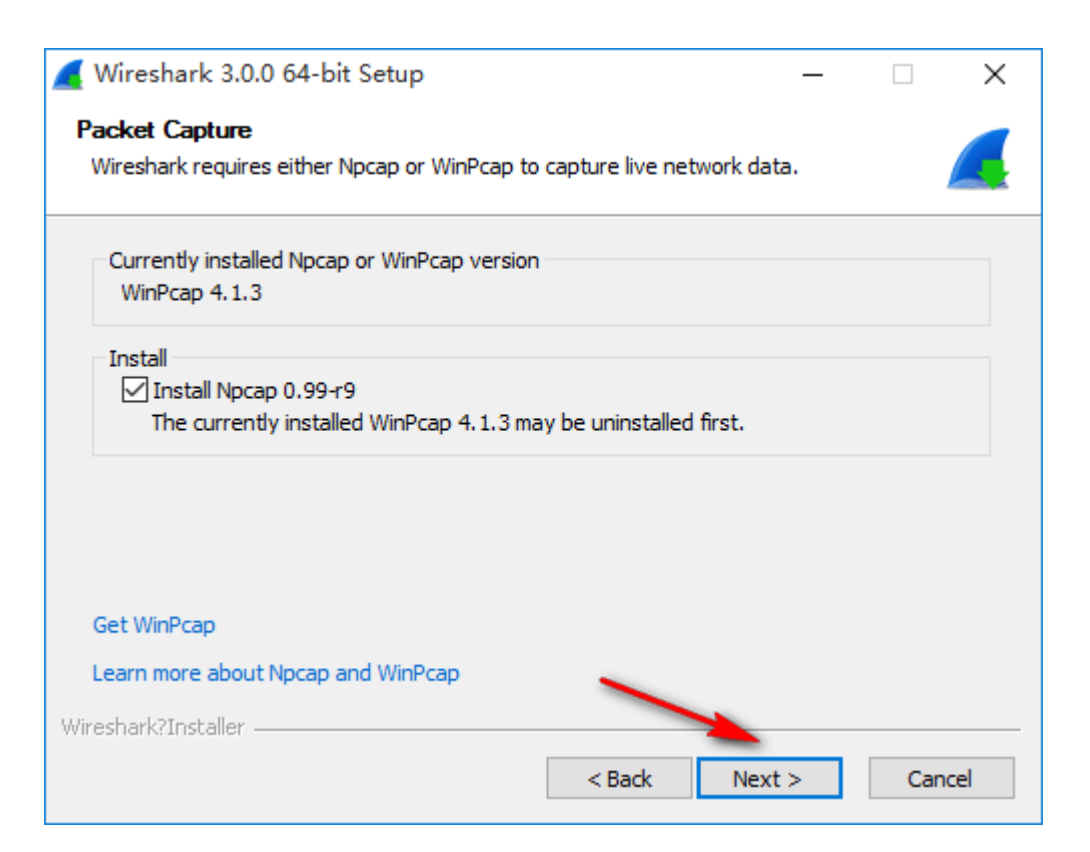

## 点击 install ;

| 🚄 Wireshark 3.0.0 64-bit Setup                                                                                                    | _      |           | ×   |
|----------------------------------------------------------------------------------------------------|--------|-----------|-----|
| USB Capture                                                                                                    |        |           |     |
| USBPcap is required to capture USB traffic. Should USBPcap be installed<br>(experimental)?                                                  |        |           |     |
| Currently installed USBPcap version                                                                                                    |        |           |     |
| USBPcap is currently not installed                                                                                                    |        |           |     |
| Install                                                                                                    |        |           |     |
| Use Add/Remove Programs first to uninstall any undetected old US                                                                            | BPcap  | versions) | )   |
| Important notice<br>In case of issue after installation, please use the system restore point<br>https://github.com/desowin/usbpcap/issues/3 | create | d or read |     |
| Wireshark?Installer                                                                                                    | 1      | Can       | cel |

弹出依赖软件安装,点击 I Agree;

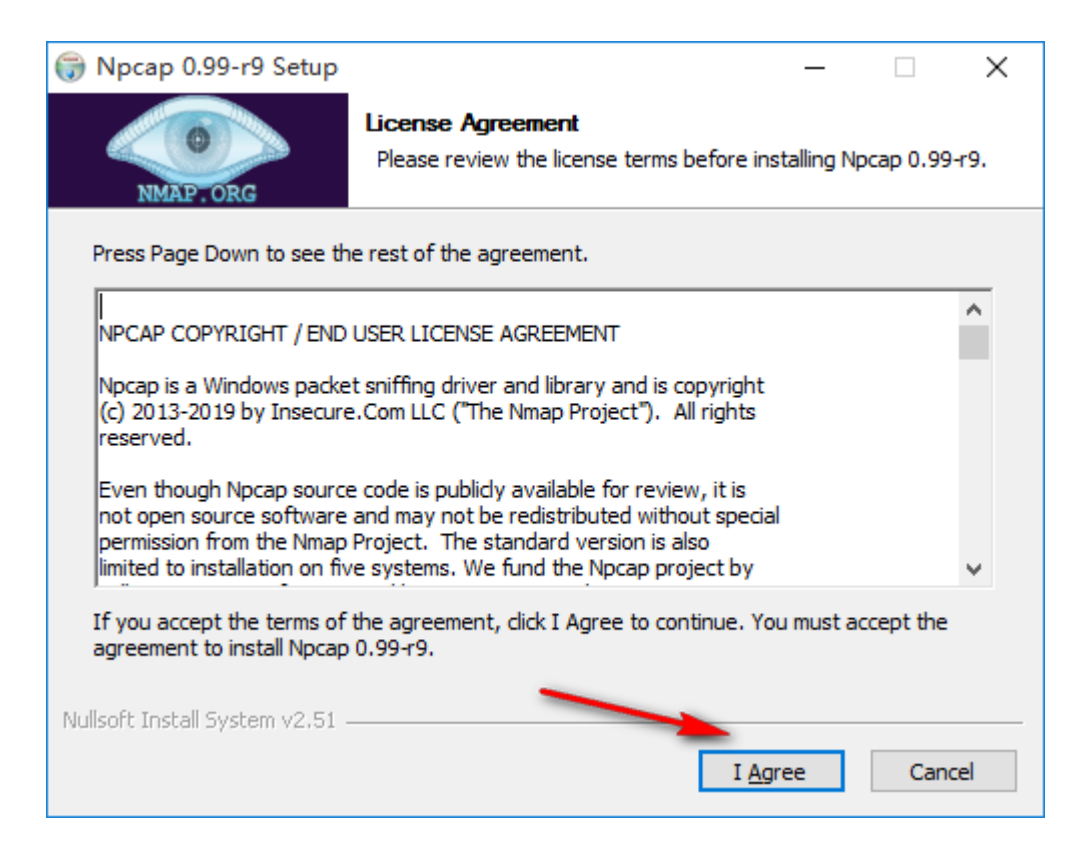

## 点击 install ;

| 🌍 Npcap 0.99-r9 Setup                                                             |                                                                               | _         |           | $\times$ |
|-----------------------------------------------------------------------------------|-------------------------------------------------------------------------------|-----------|-----------|----------|
| NMAP. ORG                                                                         | Installation Options<br>Please review the following options before<br>0.99-r9 | installin | ig Npcap  |          |
|                                                                                   |                                                                               |           |           |          |
| Automatically start t                                                             | ne Npcap driver at boot time                                                  |           |           |          |
| Support loopback tra                                                              | ffic ("Npcap Loopback Adapter" will be create                                 | :d)       |           |          |
| Use DLT_NULL as the loopback interface' link layer protocol instead of DLT_EN10MB |                                                                               |           |           |          |
| Restrict Npcap driver's access to Administrators only                             |                                                                               |           |           |          |
| Support raw 802.11                                                                | Support raw 802.11 traffic (and monitor mode) for wireless adapters           |           |           |          |
| Support 802. 1Q VLA                                                               | N tag when capturing and sending data (curre                                  | ently un  | supported | )        |
| Install Npcap in WinP                                                             | cap API-compatible Mode (WinPcap will be un                                   | installe  | d)        |          |
| Nullsoft Install System v2.51 -                                                   | < Back Insta                                                                  | all       | Canc      | el       |

点击 Next;

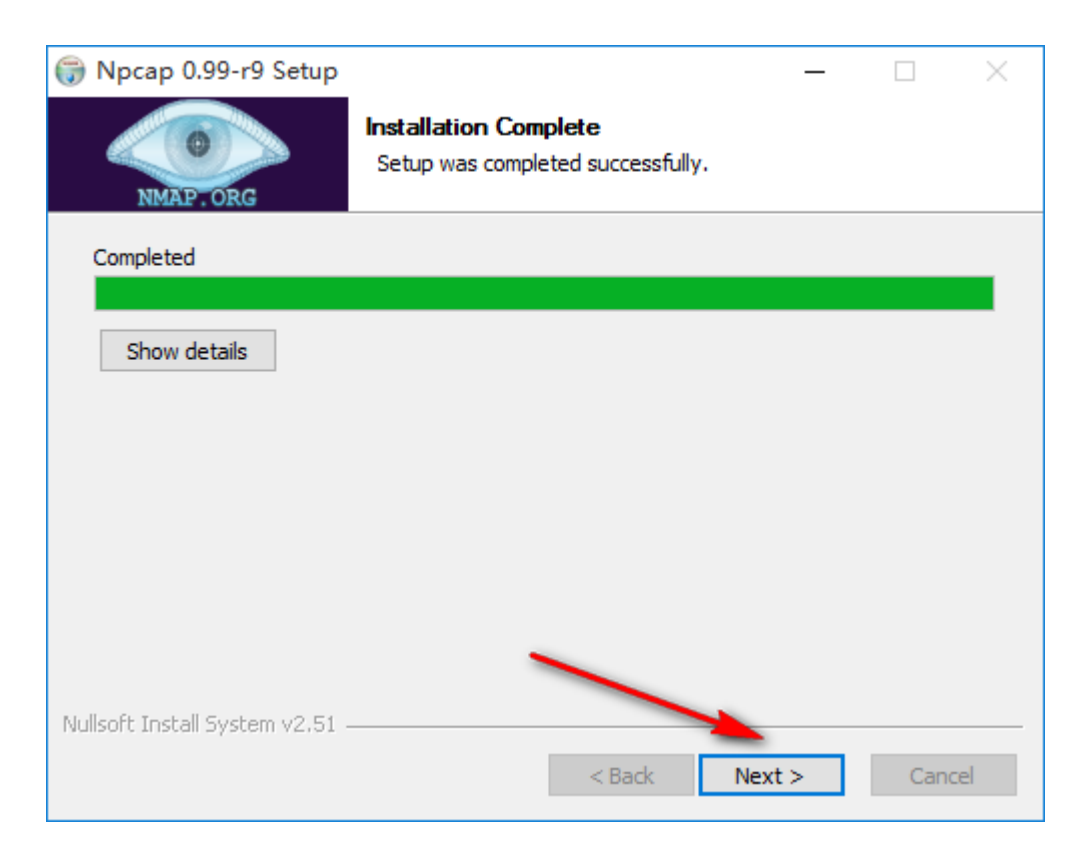

## 点击 Finish;

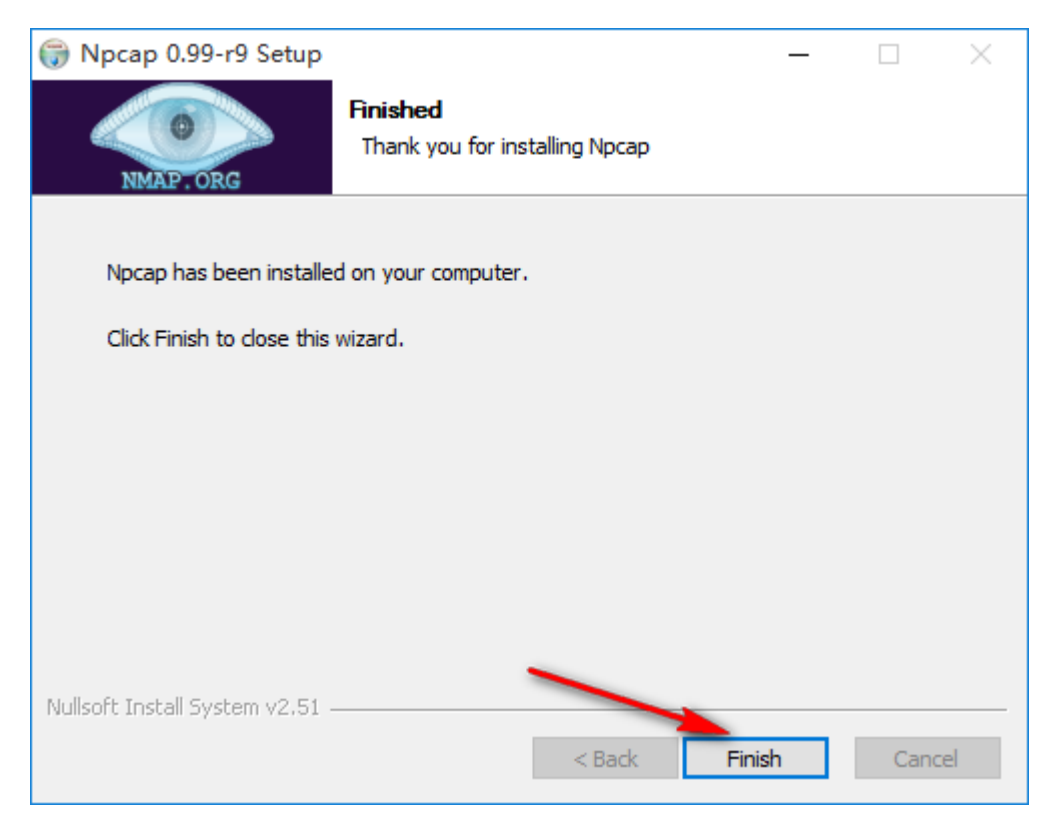

点击 Next ;

| 🚄 Wireshark 3.0.0 64-bit Setup            | _             |     | $\times$ |
|-------------------------------------------|---------------|-----|----------|
| Installation Complete                     |               |     |          |
| Setup was completed successfully.         |               |     |          |
| Completed                                 |               |     |          |
|                                           |               |     |          |
| Output folder: C:\Program Files\Wireshark |               |     | ^        |
| Extract: rawshark.exe                     |               |     |          |
| Extract: rawshark.html                    |               |     |          |
| Output folder: C:\Program Files\Wireshark |               |     |          |
| Extract: mmdbresolve.html                 |               |     |          |
| Output folder: C:\Program Files\Wireshark |               |     |          |
| Extract: mmdbresolve.exe                  |               |     |          |
| Output folder: C:\Program Files\Wireshark |               |     |          |
| Extract: user-guide.chm                   |               |     |          |
| Completed                                 |               |     | ¥        |
| Wireshark?Installer                       |               |     |          |
|                                           | < Back Next > | Can | cel      |

## 点击 Finish ;

| 🚄 Wireshark 3.0.0 64-bit Set | tup — 🗆 🗙                                                   |
|------------------------------|-------------------------------------------------------------|
|                              | Completing Wireshark 3.0.0 64-bit<br>Setup                  |
|                              | Wireshark 3.0.0 64-bit has been installed on your computer. |
|                              | Click Finish to close Setup.                                |
|                              | Run Wireshark 3.0.0 64-bit                                  |
|                              | Show News                                                   |
|                              |                                                             |
|                              |                                                             |
|                              |                                                             |
|                              | < Back <b>Finish</b> Cancel                                 |

# 2.2 安装 VirtualBox-5.2.8

单击 VirtualBox-5.2.8.exe 右键以管理员身份运行,点击下一步;

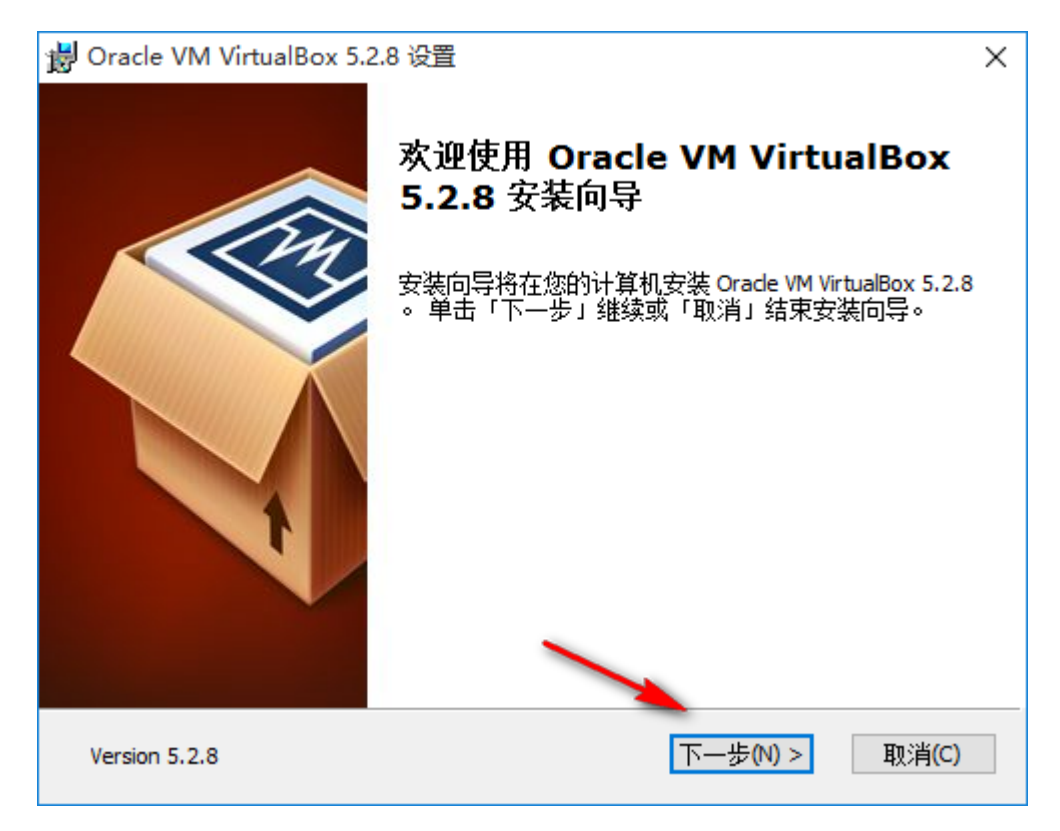

#### 选择安装目录,点击下一步;

| 闄 Oracle VM VirtualBox 5.2.8 设置                                                                                                    | × |
|----------------------------------------------------------------------------------------------------|---|
| 自定安装                                                                                                    |   |
| 选择您要安装功能的方式。<br>                                                                                                    |   |
| 单击以下树状中图示以更改安装功能的方式。                                                                                                    |   |
| □ - VirtualBox Application<br>□ - VirtualBox USB Support<br>□ - □ - VirtualBox Networking                                                |   |
| <ul> <li>●▼ VirtualBox Bridge</li> <li>○▼ VirtualBox Host-C</li> <li>○ 它已选择 3 之 3 子功能。子功</li> <li>●▼ VirtualBox Python 2.x Su</li> </ul> |   |
| ·         选择安装目录                                                                                                    |   |
| 位置: C:\Program Files\Oracle\VirtualBox\ 浏览(O)                                                                                            |   |
|                                                                                                    | _ |
| Version 5.2.8         磁盘使用単         < 上一步(B)         下一步(N) >         取消(C)                                                              |   |

第 13 页 总共 34

点击下一步;

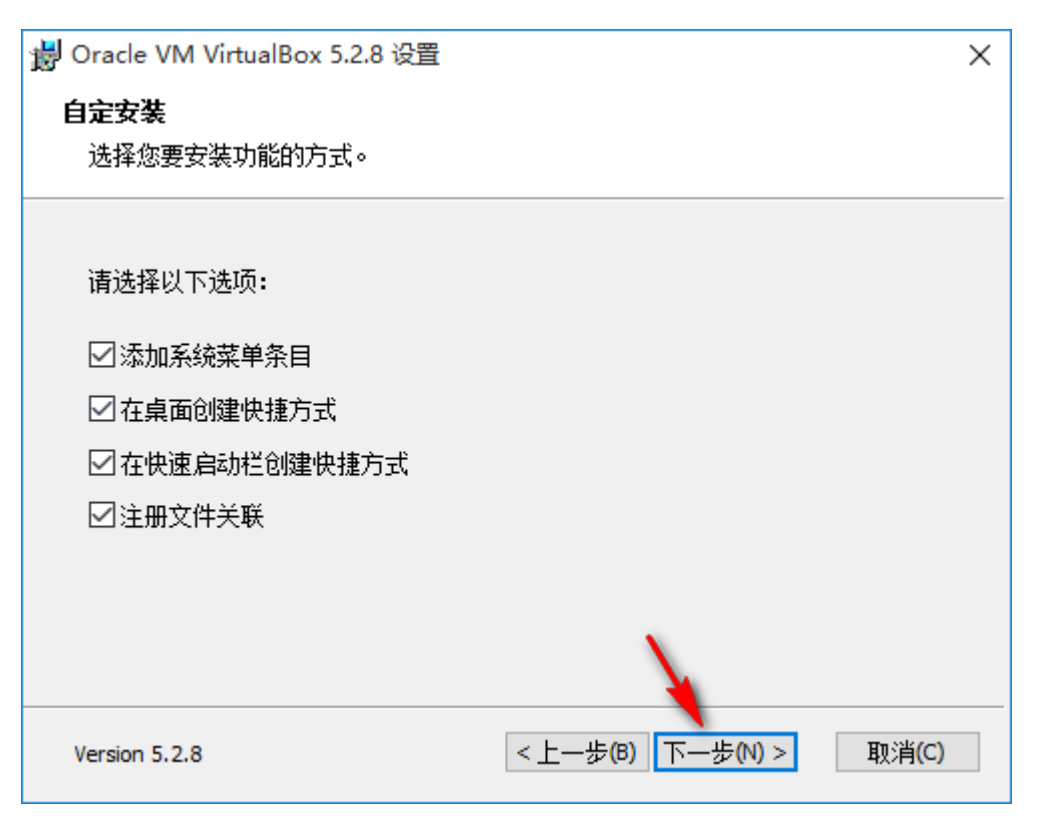

## 警告: 点击是;

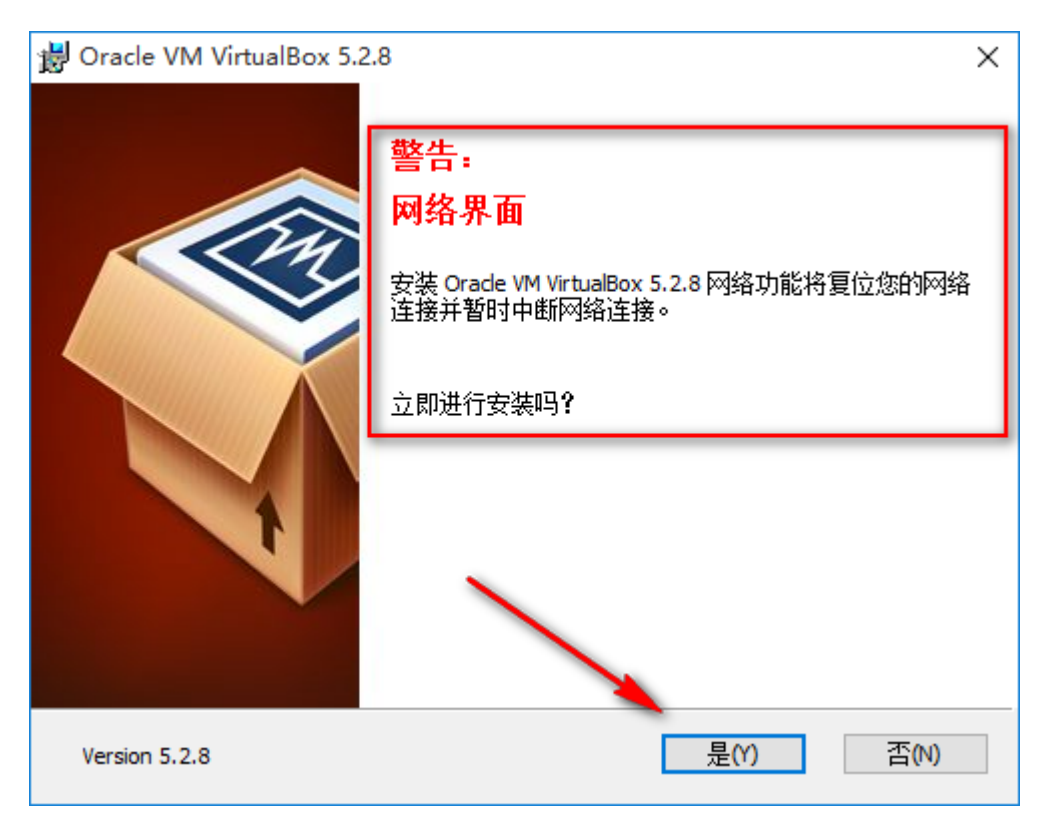

点击安装;

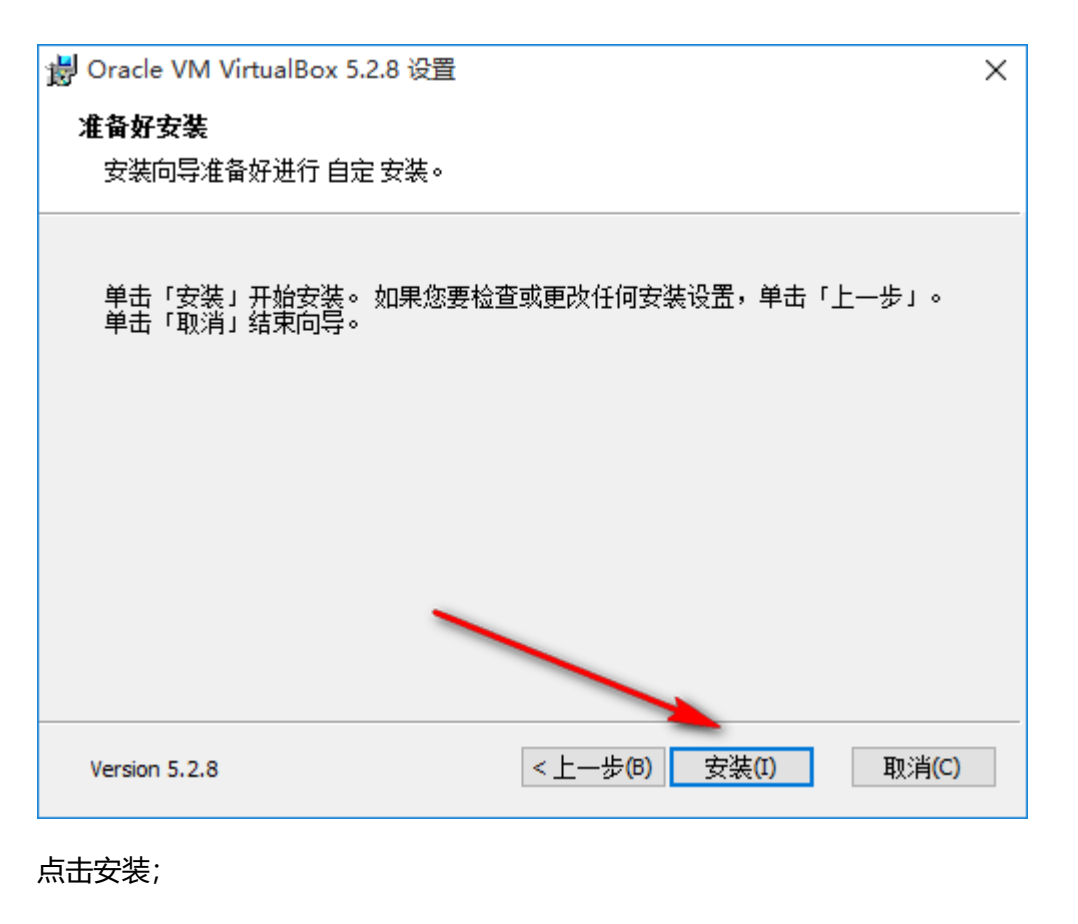

# E Windows 安全 × 你想安装这个设备软件吗? 名称: Oracle Corporation 通用串行总线控制器 发布者: Oracle Corporation 送布者: Oracle Corporation 始终信任来自 "Oracle Corporation" 的软件(A)。 安装(I) 不安装(N) ① 始终信任来自 "Oracle Corporation" 的软件(A)。 安装(I) 不安装(N)

点击完成, 勾选可以去掉;

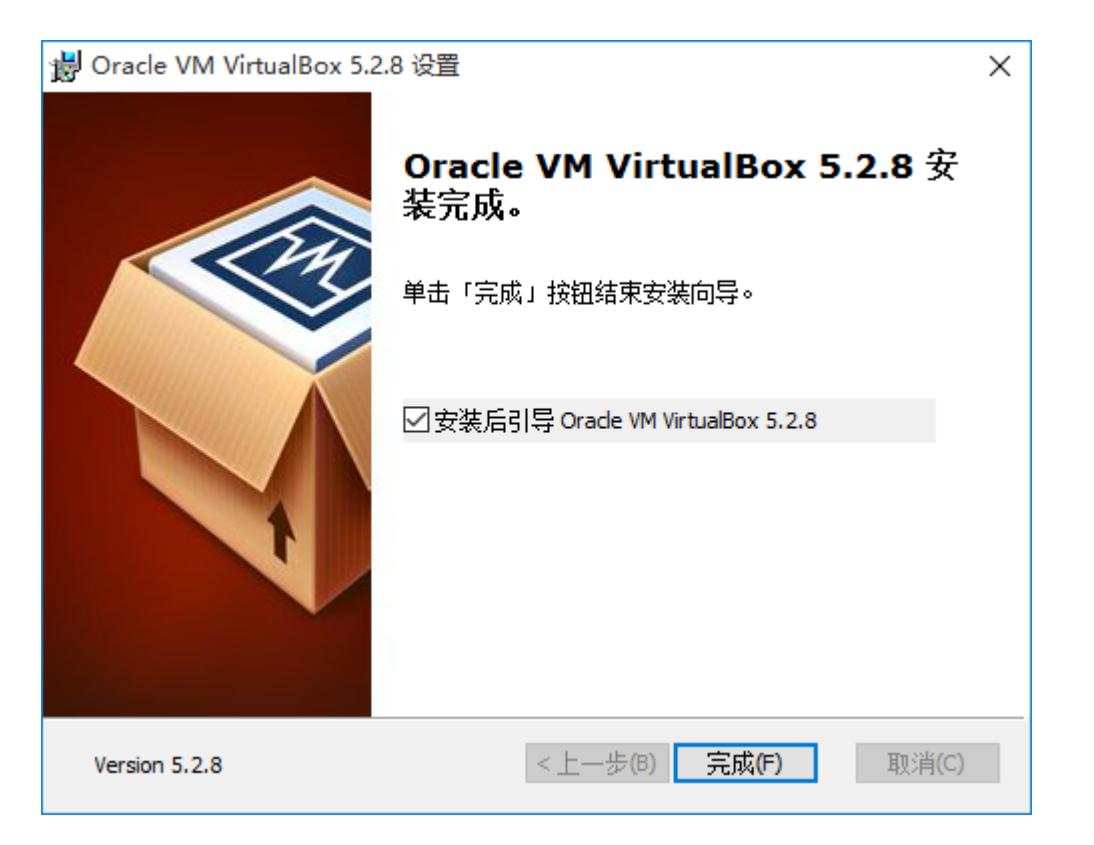

## 查看安装完成后,多出两个网卡;

| 😰 网络连接                        |                                                         | -                                                                    | $\times$ |
|-------------------------------|---------------------------------------------------------|----------------------------------------------------------------------|----------|
| ← → ✓ ↑ 🕎 > 控制面板 > 网络和        | nternet > 网络连接                                          | ✓ <ul> <li>✓ <ul> <li>② 搜索"网络连接"</li> </ul> </li> </ul>              | ٩        |
| 组织 ▼                          |                                                         | ∎=<br>•                                                              | ?        |
| Ethernet0<br>网络 2<br>Intel(R) | Npcap Loopback Adapter<br>已启用<br>Npcap Loopback Adapter | VirtualBox Host-Only Network<br>已启用<br>VirtualBox Host-Only Ethernet |          |

# 2.3 安装 HCL 模拟器

单击 HCL\_V2.1.0\_Setup.exe 右键以管理员身份运行, 点击 OK;

| 安装语言     | ×             |
|----------|---------------|
| $\frown$ | 请选择在安装期间使用的语言 |
|          | 简体中文 ~        |
|          | OK Cancel     |

#### 第 16 页 总共 34

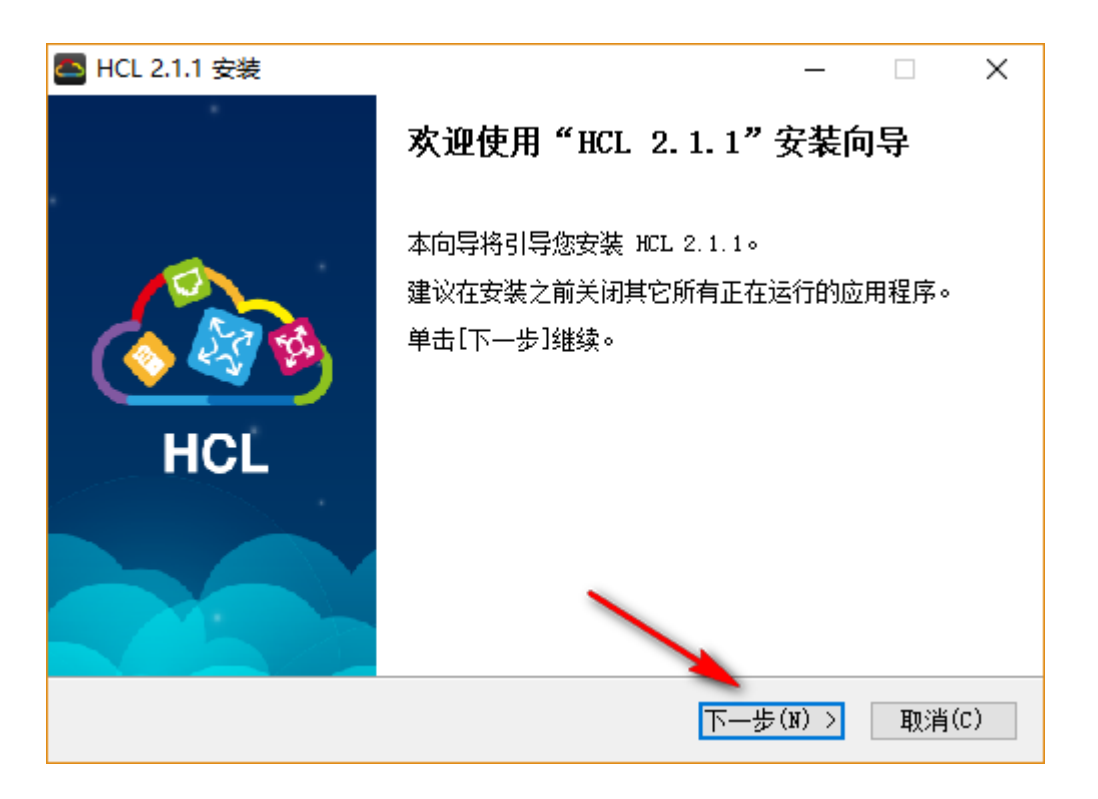

点击我接受"许可证协议"中的条款(A),点击下一步;

| 🔤 HCL 2.1.1 安装                                                        | _             |             | ×        |
|-----------------------------------------------------------------------|---------------|-------------|----------|
| <b>许可证协议</b><br>在安装"HCL 2.1.1"之前,请阅读授权协议。                             |               |             | <u>_</u> |
|                                                                       |               |             | ^        |
| 软件许可协议                                                                |               |             |          |
| 如果您安装、复制或以其它方式使用了本软件产品,则视为;<br>款,并已和新华三技术有限公司(以下简称"H3C公司")签定了<br>がい、。 | 您已同意<br>?本《软作 | 下列条<br>+许可协 | ¥        |
| ●我接受"许可证协议"中的条款(A)<br>○我不接受"许可证协议"中的条款(B)<br>新华三技术有限公司                |               |             |          |
| < 上一步(P) 下一步                                                          | (N) >         | 取消          | (C)      |

选择安装目录,点击下一步;

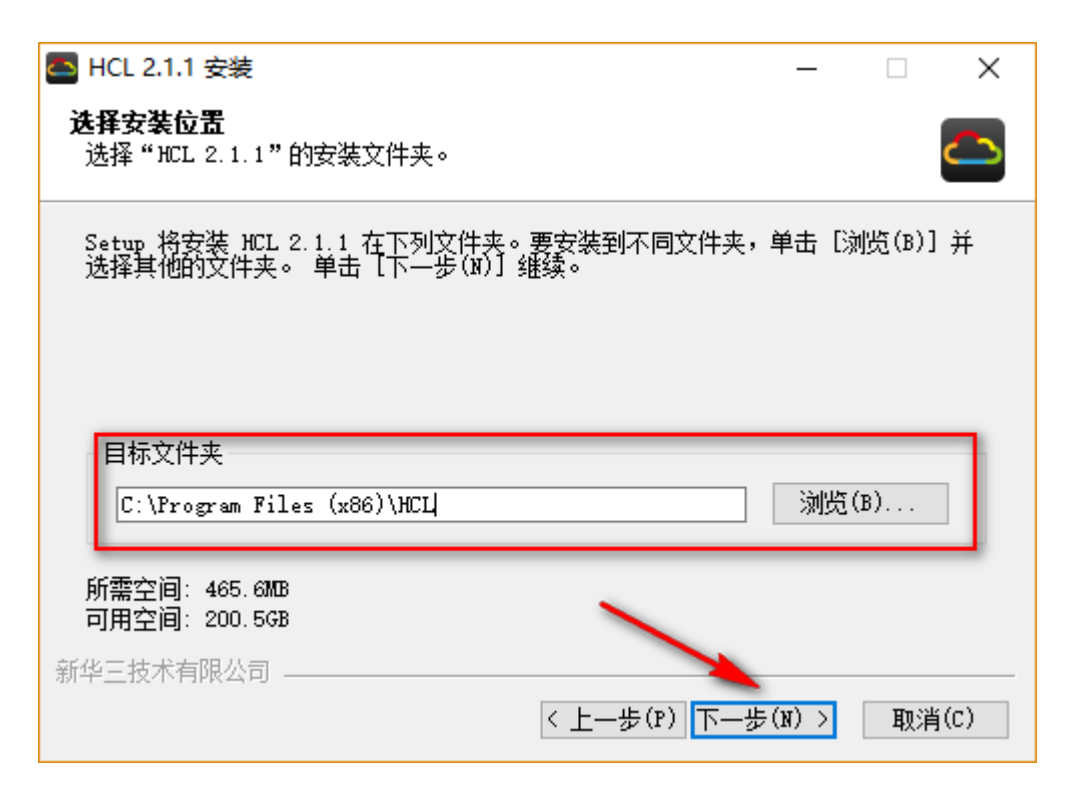

## 点击完成;

| 🔤 HCL 2.1.1 安装 | - 🗆 ×                                     |
|----------------|-------------------------------------------|
|                | 正在完成"HCL 2.1.1"安装向导                       |
|                | "HCL 2.1.1"已安装在你的系统。<br>单击 [完成(F)] 关闭此向导。 |
| HCL            |                                           |
|                |                                           |
|                | <上一步(P) 完成(P) 取消(C)                       |

# 2.4 HCL 启动报错

点击测试运行 H3C Cloud Lab, 启动报错;

| Errors occurred                                                                | × |
|--------------------------------------------------------------------------------|---|
| See the logfile 'C:\Program Files (x86)\HCL\H3C Cloud Lab.exe.log' for details |   |
| 确定                                                                             | ] |

查看日志:

Traceback (most recent call last):

File "HCLUpdate.py", line 9, in <module>

File "Ui\_PopUp.pyc", line 10, in <module>

File "PyQt4\QtGui.pyc", line 12, in <module>

File "PyQt4\QtGui.pyc", line 10, in \_load

ImportError: DLL load failed: 操作系统无法运行 %1。

2.2.1 解决 HCL 启动报错,右键 H3C Cloud Lab ->属性,设置如下;

| 癠 H3C Cloud Lab 属性                                                                                                    | × |
|----------------------------------------------------------------------------------------------------|---|
| 常规 快捷方式 兼容性 安全 详细信息                                                                                                    |   |
| 如果此程序不能在这个版本的 Windows 上正常工作,请尝试运行兼<br>容性疑难解答。<br>                                                                                                    |   |
| 运行兼容性疑难解答                                                                                                    |   |
| 如何手动选择兼容性设置?                                                                                                    |   |
| 兼容模式<br>☑ 以兼容模式运行这个程序:<br>Windows 7 v                                                                                                    |   |
| <ul> <li> 设置 <ul> <li>简化的颜色模式</li> </ul> </li> <li>8位(256)色 ✓</li> <li>用 640 x 480 屏幕分辨率运行</li> <li>一 禁用全屏优化</li> <li>☑ 以管理员身份运行此程序</li> </ul> <li> 更政高 DPI 设置 </li> |   |
| ●更改所有用户的设置                                                                                                    |   |
| 确定 取消 应用(A)                                                                                                    |   |

再次重启,点击访问(这个是防火墙提示的,不一定都有);

| 🔗 Wind                   | lows 安全警           | 貑                           |                                                                                        | Х |
|--------------------------|--------------------|-----------------------------|----------------------------------------------------------------------------------------|---|
| ۲                        | Windo              | ws Defende                  | r 防火墙已经阻止此应用的部分功能                                                                      |   |
| Window                   | vs Defende         | r 防火墙已阻止所                   | 有公用网络和专用网络上的 simwarewrapper.exe 的某些功能。                                                 |   |
|                          |                    | 名称(N):<br>发布者(P):<br>路径(H): | <mark>simwarewrapper.exe</mark><br>未知<br>C:\program files (x86)\hcl\simwarewrapper.exe |   |
| 允许 sim<br>□ <sup>专</sup> | nwarewrap<br>同网络,例 | per.exe 在这些网<br>如家庭或工作网络    | 网络上通信:<br>络(R)                                                                         |   |
| ⊠ 2<br>(L                | 、用网络, 例<br>リ)      | 如机场和咖啡店。                    | 中的网络(不推荐,由于公用网络通常安全性很小或者根本不安全)                                                         |   |
| 允许应用                     | 通过防火墙              | 有何风险?                       |                                                                                        |   |
|                          |                    |                             | 允许访问(A) 取消                                                                             |   |

正常进入 HCL 系统界面;

# 三、 关联 Wireshark 和 SecureCRT

# 3.1 HCL 关联 Wireshark

像 Cisco 的 GNS3 模拟器,华为的 eNSP 模拟器都可以关联 Wireshark 来抓包,先 HCL 模拟器也可以通过关联 Wireshark 来实现抓包。

# 3.1.1 检查 HCL 默认是否关联 Wireshark

| HCL - hcl_sy68rq临时工程 | 1             |                                       |          | ▼ -    | - 🗖         |
|----------------------|---------------|---------------------------------------|----------|--------|-------------|
|                      |               | ລ                                     | <b>(</b> | ?      | <b>B</b> [1 |
|                      |               |                                       |          |        |             |
| 合 设置                 |               |                                       |          |        | ×           |
|                      |               |                                       |          |        |             |
| 常规                   | Wireshark路径   | C:\Program Files\Wireshark\Wireshark. | exe      | 浏览     |             |
| 工具                   |               |                                       |          | 7 41 - | E A         |
| 版本                   | wiresnark定一款完 | 按开开源的报义为'桥上共。                         |          | 1 14 9 | 237         |
| лх·т·                | 命今行终端模式       | 多窗□模式    ▼                            |          |        |             |
|                      |               |                                       |          |        |             |
|                      | 多窗口模式: 谷设备    | h的命令行终端将分别在独立窗口中打;                    | 廾。       |        |             |
|                      |               |                                       |          |        |             |
|                      |               |                                       |          |        |             |
|                      |               |                                       |          |        |             |
|                      |               |                                       |          |        |             |
|                      |               |                                       |          |        |             |
|                      |               |                                       |          |        |             |
|                      |               |                                       |          |        |             |
|                      |               |                                       |          |        |             |
|                      |               |                                       |          |        |             |
|                      |               |                                       |          |        |             |
|                      |               |                                       |          |        |             |
| 重置                   |               |                                       | 确认       | Į      | 2消          |
|                      |               |                                       |          |        |             |

# 3.1.2 测试 Wireshark 抓包是否正常可用

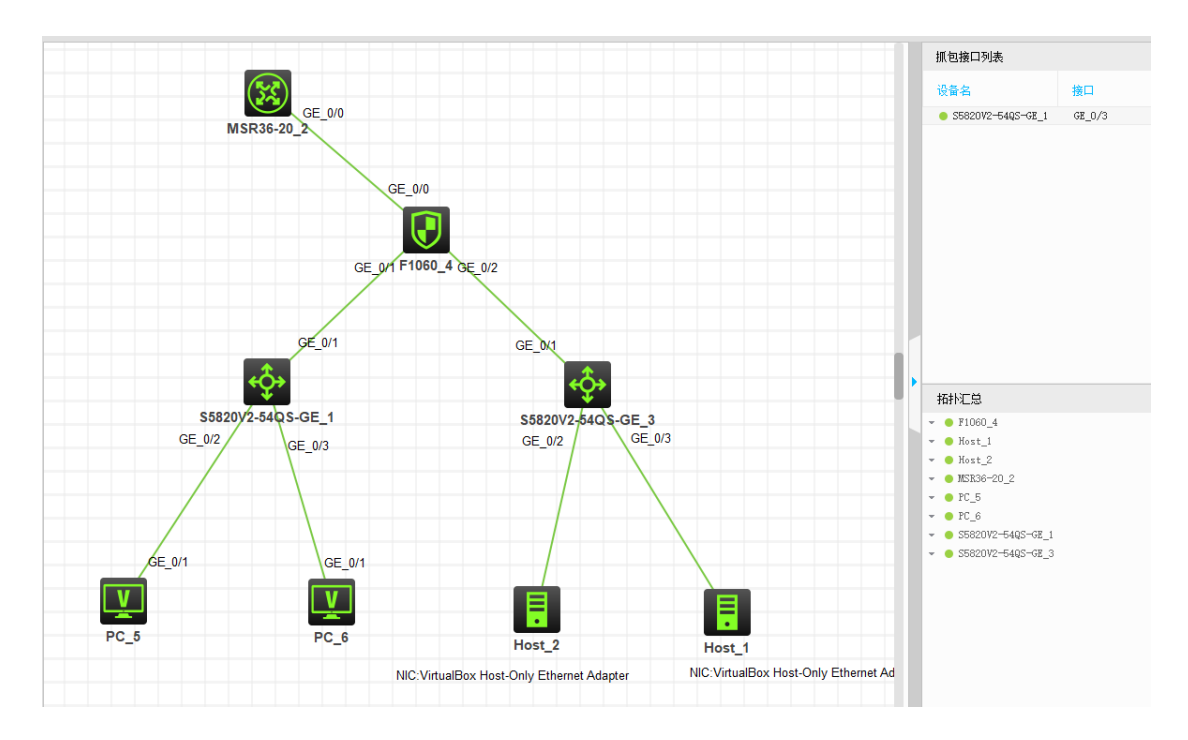

拓扑如图所示:至于拓扑随便拖两台设备连线测试即可,可不用那么麻烦;

右键选择的需要抓包的接口;

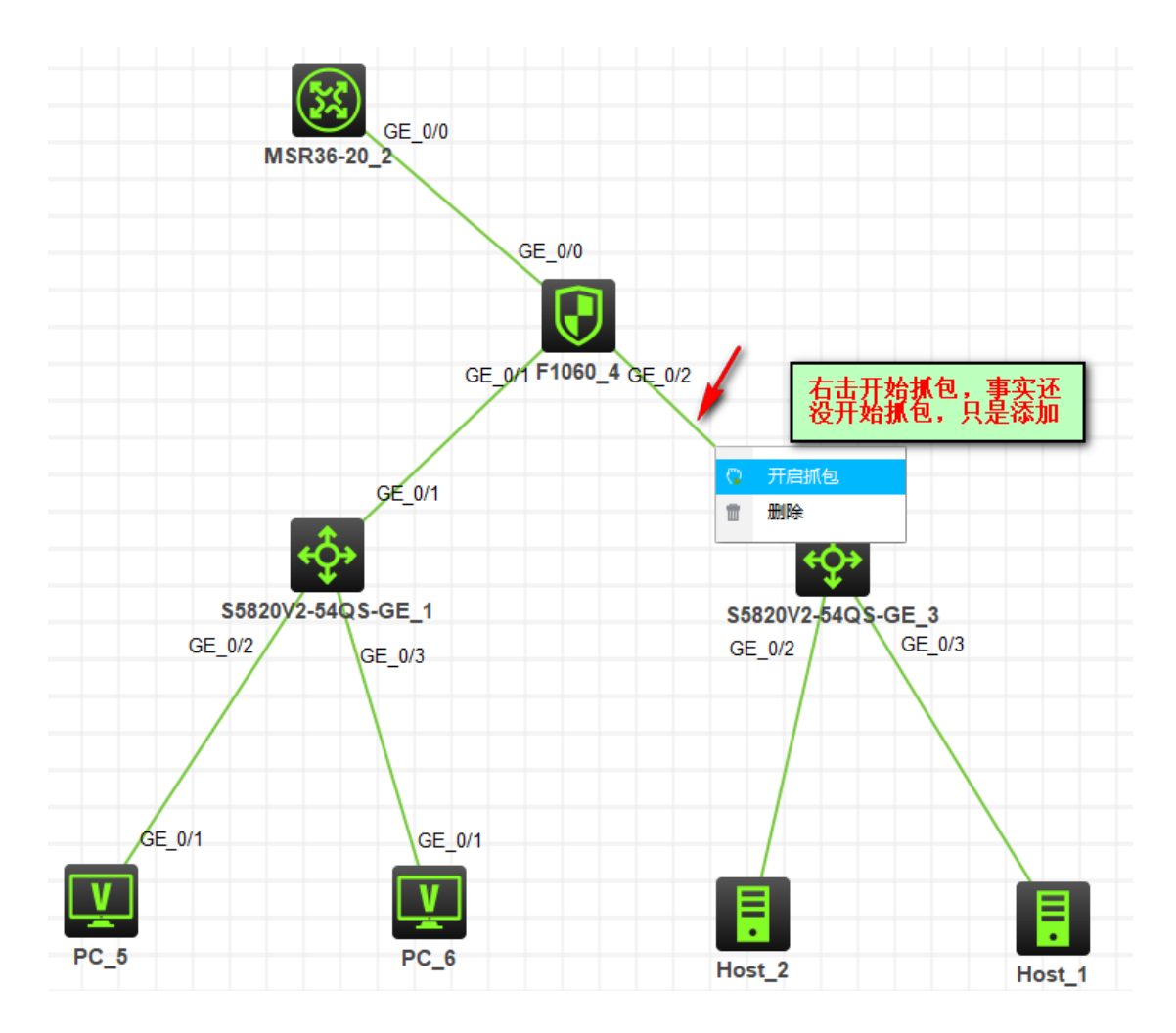

选择需要抓包的接口;

| 🛆 抓包                              | × |
|-----------------------------------|---|
|                                   |   |
| 选择抓包接口 S5820V2-54QS-GE_3 GE_0/3 ▼ | 1 |
| 确认取消                              |   |
|                                   |   |

添加到抓包接口列表中;

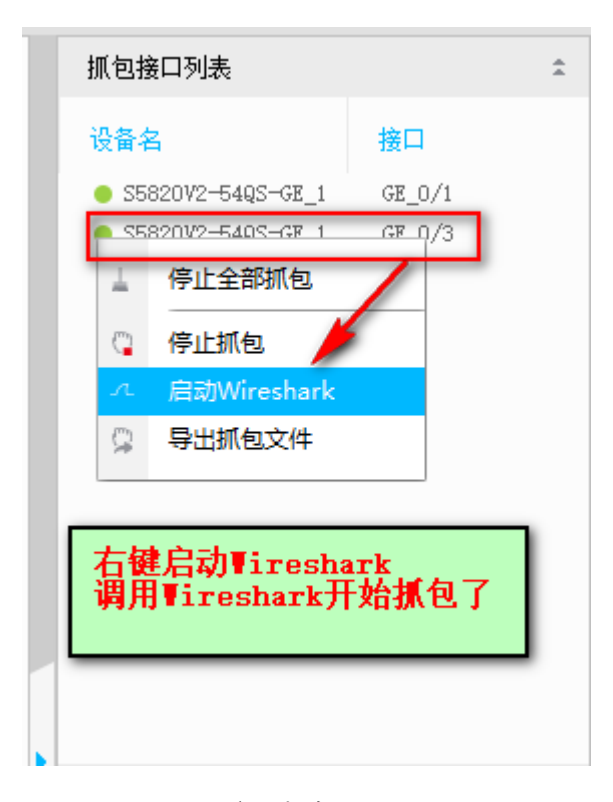

调用 Wireshark 启用抓包;

| 🚄 S58 | 20V2-54Q                  | S-GE_1(GE                                                                                                    | 0-3).pca          | р               |              |         |         |           |          |      |           | _           |        | ×     |
|-------|---------------------------|----------------------------------------------------------------------------------------------------|-------------------|-----------------|--------------|---------|---------|-----------|----------|------|-----------|-------------|--------|-------|
| 文件(F) | 编辑(E)                     | 视图(V)                                                                                                    | 跳转(G)             | 捕获(C)           | 分析(A)        | 统计(S)   | 电话(Y)   | 无线(W)     | 工具(T)    | 帮助   | 助(H)      |             |        |       |
|       | 60                        | N 🗔 🗙                                                                                                    | C 9               | ⇔ ⇔             | 🛎 ү 🕹        |         | ΘQ      | Q 🏢       |          |      |           |             |        |       |
| 反用    | 显示过滤器                     | ··· <ctrl-< th=""><th>/&gt;</th><th></th><th></th><th></th><th></th><th></th><th></th><th></th><th></th><th></th><th>-</th><th>+</th></ctrl-<> | />                |                 |              |         |         |           |          |      |           |             | -      | +     |
| No.   | Time                      |                                                                                                    | Sour              | je              |              | Desti   | nation  |           | Proto    | ocol | Length    | Info        |        |       |
|       | 1 0.00                    | 0000                                                                                                    |                   |                 |              |         |         |           | Ethe     | ern  | 60        | [Packet     | size   | 1     |
|       | 2 311.                    | 861306                                                                                                    | 6e:6              | 52:dc:22        | 2:01:04      | Broa    | adcast  |           | 0xb0     | 003  | 22        | Ethernet    | t II   |       |
|       | 3 312.                    | 862712                                                                                                    | 6e:6              | 52:dc:22        | 2:01:04      | Broa    | adcast  |           | 0xb0     | 003  | 22        | Ethernet    | t II   |       |
|       | 4 313.                    | 862704                                                                                                    | 6e:(              | 52:dc:22        | 2:01:04      | Broa    | adcast  |           | 0xb0     | 03   | 22        | Ethernet    | t II   |       |
|       | 5 314.                    | 863366                                                                                                    | 6e:0              | 52:dc:22        | 2:01:04      | Broa    | adcast  |           | 0xb0     | 03   | 22        | Ethernet    | t II   |       |
|       | 6 315.                    | 862574                                                                                                    | 6e:6              | 52:dc:22        | 2:01:04      | Broa    | adcast  |           | 0xb0     | 003  | 22        | Ethernet    | t II   | ~     |
| <     | 7 246                     | 023537                                                                                                    |                   |                 |              |         | deact   |           | Ovela    | CIN  |           | Ethonnot    | - TT   | >     |
| ∽ Fra | me 1: 60                  | 0 bytes                                                                                                    | on wir            | e (480 ł        | oits), 4     | 4 bytes | captur  | red (32 b | oits)    |      |           |             |        | ^     |
| E     | Encapsul                  | ation ty                                                                                                    | /pe: Et           | hernet          | (1)          |         |         |           |          |      |           |             |        |       |
| 4     | Arrival                   | Time: Ja                                                                                                    | an 1,             | 1970 08         | :00:00.      | 0000300 | 00 中国   | 国标准时间     | ]        |      |           |             |        |       |
|       | [Time sh                  | ift for                                                                                                    | this p            | acket:          | 0.00000      | 0000 se | conds]  |           |          |      |           |             |        |       |
| E     | Epoch Ti                  | me: 0.00                                                                                                    | 0003000           | 00 secon        | ds           |         |         |           |          |      |           |             |        |       |
|       | [Time de                  | lta from                                                                                                    | n previ           | ous cap         | tured f      | rame: 0 | .00000  | 0000 sec  | onds]    |      |           |             |        |       |
|       | [Time de                  | lta from                                                                                                    | n previ           | ous dis         | played       | frame:  | 0.0000  | 00000 se  | conds]   |      |           |             |        |       |
|       | [lime si                  | nce rete                                                                                                    | erence            | or tirs         | t †rame      | : 0.000 | 0000000 | seconds   | 1        |      |           |             |        |       |
|       | Frame Nu                  | mber: 1                                                                                                    |                   | (100 -          | :+-)         |         |         |           |          |      |           |             |        |       |
|       | Frame Le<br>Contuno       | longth: 00                                                                                                    | / bytes           | 6 (400 D        | 1(S)<br>i+c) |         |         |           |          |      |           |             |        |       |
|       | Enamo i                   | s manko                                                                                                    | 4 Dyte<br>4. Eale | :5 (JZ U<br>:0] | 1(5)         |         |         |           |          |      |           |             |        |       |
|       | [Frame is ignored: False] |                                                                                                    |                   |                 |              |         |         |           |          |      |           |             |        |       |
|       | [Protocols in frame: eth] |                                                                                                    |                   |                 |              | ~       |         |           |          |      |           |             |        |       |
| 0000  | 00 00                     | 00 00                                                                                                    |                   |                 |              |         |         |           |          |      |           |             |        |       |
|       |                           |                                                                                                    |                   |                 |              |         |         |           |          |      |           |             |        |       |
|       |                           |                                                                                                    |                   |                 |              |         |         |           |          |      |           |             |        |       |
|       |                           |                                                                                                    |                   |                 |              |         |         |           |          |      |           |             |        |       |
|       |                           |                                                                                                    |                   |                 |              |         |         |           |          |      |           |             |        |       |
|       |                           |                                                                                                    |                   |                 |              |         |         |           |          |      |           |             |        |       |
|       |                           |                                                                                                    |                   |                 |              |         |         |           |          |      |           |             |        |       |
|       |                           |                                                                                                    |                   |                 |              |         |         |           |          |      |           |             |        |       |
|       |                           |                                                                                                    |                   |                 |              |         |         |           |          |      |           |             |        |       |
|       |                           |                                                                                                    |                   |                 |              |         |         |           |          |      |           |             |        |       |
|       |                           |                                                                                                    |                   |                 |              |         |         |           |          |      |           |             |        |       |
| 0 🗹   | S5820V2-                  | 54QS-GE_1 (                                                                                                    | GE_0-3).          | рсар            |              |         |         | 分组:       | 1847 · E | 已显示  | t: 1847 ( | 100.0%) 🛛 🖻 | 配置: De | fault |

# 3.2 HCL 关联 SecureCRT

# 3.2.1 测试拓扑

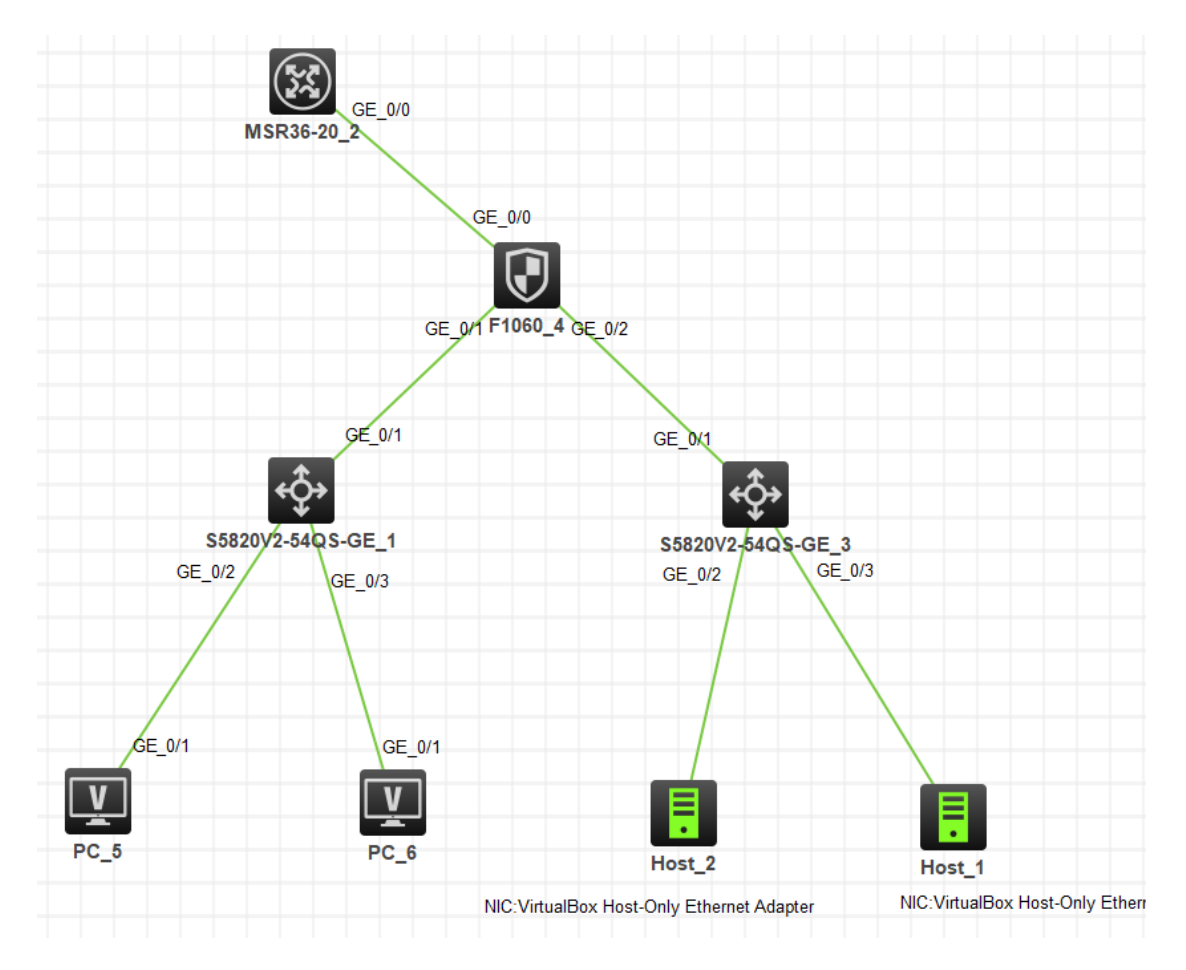

## 先不启动设备;

1) 启动电脑桌面的 Oracle VM VirtualBox;

会看到, topol-device1,如果你工作区有多台设备,那么以此类推,分别为 topoldevice2、topol-device3、topol-device4......在 topol-device1 右键,点击设置:

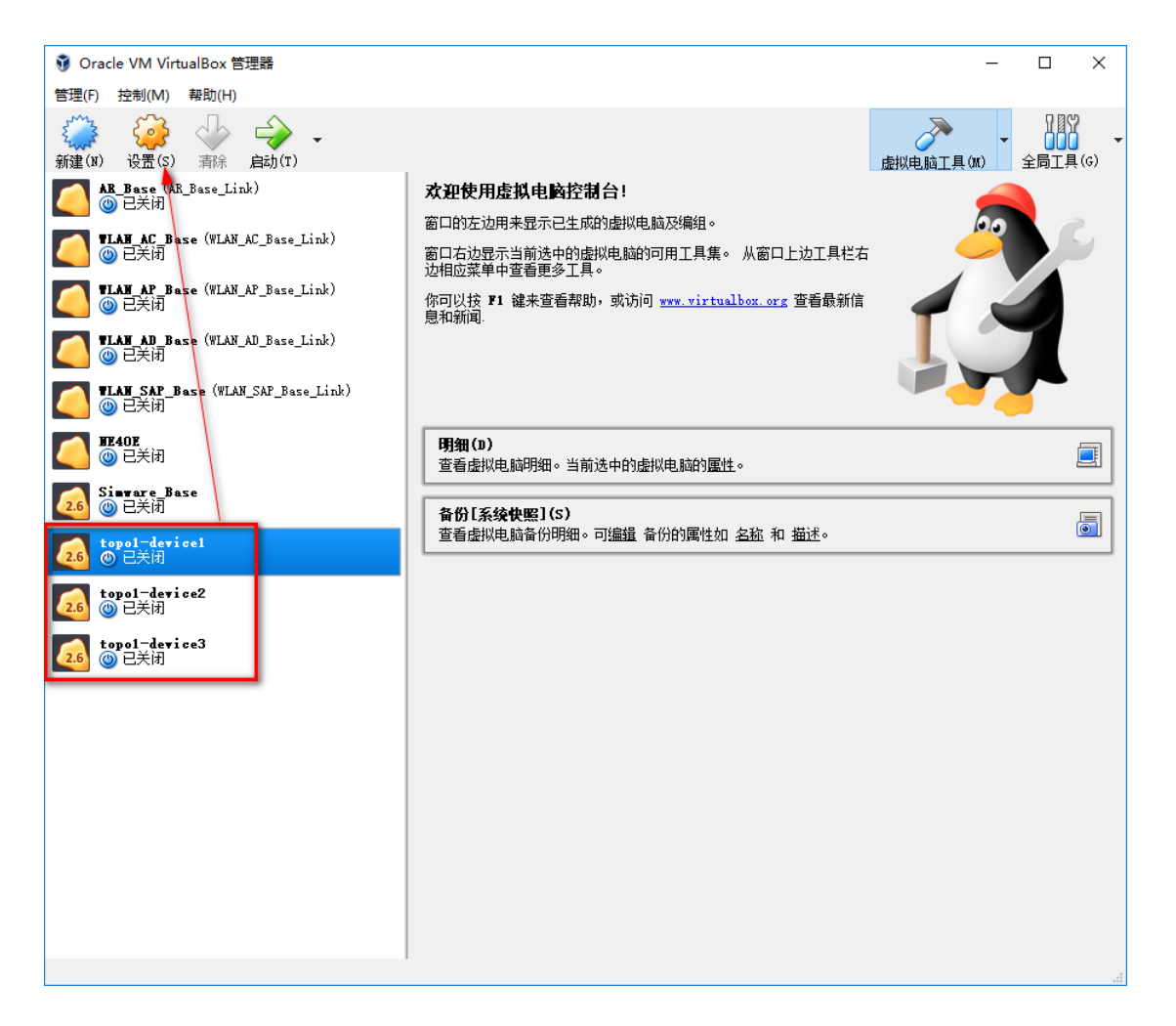

会看到, topol-device1,如果你工作区有多台设备,那么以此类推,分别为 topol-device2、topol-device3、topol-device4,在 topol-device1 右键,点击设置:

| topo1-device1 | - 设置                                                      | ?    | ×  |
|---------------|-----------------------------------------------------------|------|----|
| 常规            | 串口                                                        |      |    |
| 🛒 系统          | 端口 1 端口 2 端口 3 端口 4                                       |      |    |
| 📃 🔤           |                                                           |      |    |
| <u> 存</u> 储   | 端口编号(N): COM2 ▼ IRQ: 3 I/0端口(r): 0x2F8<br>端口描式(m): 主和管道 ▼ |      |    |
| 🍺 声音          |                                                           |      | _  |
| 🗗 网络          | 路径/地址(P): \\.\pipe\topo1-device1                          |      |    |
| 🐊 串口          |                                                           |      |    |
| 🖉 USB设备       |                                                           |      |    |
| 📄 共享文件夹       |                                                           |      |    |
| 1 用户界面        |                                                           |      |    |
|               |                                                           |      |    |
| -             | 发现无效设置 💁 🛛 🛛 🗤 🗤 🗤 🗤 🗤 🗤 🗤 🖉                              | Cano | el |

2) 打开 piped.exe ;

Pipe: <u>\\.\pipe\topo1-device1</u>

Port: 可以自定义 (这里使用 1001 开始,避免与华为 ENSP 冲突如: 2001 .....)

| 😤 Named Pipe TCP Proxy   |      |                  |             |       |          |             | _ |     | × |
|--------------------------|------|------------------|-------------|-------|----------|-------------|---|-----|---|
| File Edit View Help      |      |                  |             |       |          |             |   |     |   |
| 5 🖻 루 X 🗳 🕖              |      |                  |             |       |          |             |   |     |   |
| Pipe name                | Port | Client IP        | Sent        | Recv  | Status   | Description |   |     |   |
| 🖙 \\.\pipe\topo1-device1 | 1001 | 127.0.0.1        | 1.68 KB     | 31    | Attachin | 设备1         |   |     |   |
| \\.\pipe\topo1-device2   | 1002 | 127.0.0.1        | 1.86 KB     | 27    | Attachin | 设备2         |   |     |   |
| ♥\\.\pipe\topo1-device3  | 1003 | 127.0.0.1        | 1.85 KB     | 30    | Attachin | 设备3         |   |     |   |
|                          |      |                  |             |       |          |             |   |     |   |
|                          |      | Add pipe connect | for         |       |          | ×           |   |     |   |
|                          |      |                  |             | -     |          | _           |   |     |   |
|                          |      | Pipe 🔌           |             |       | Port     |             |   |     |   |
|                          |      |                  |             |       |          |             |   |     |   |
|                          |      | Descriptic       |             |       |          |             |   |     |   |
|                          |      | I                |             |       |          |             |   |     |   |
|                          |      | Allow non 1      | ocal tep el |       |          |             |   |     |   |
|                          |      | Allow top o      | lients from | the 1 |          |             |   |     |   |
|                          |      |                  |             |       |          |             |   |     |   |
|                          |      | (1150 - 25       |             |       |          |             |   |     |   |
|                          |      | (456 , 45        |             | Add   | Cancel   |             |   |     |   |
|                          |      |                  |             |       |          |             |   |     |   |
|                          |      |                  |             |       |          |             |   |     |   |
|                          |      |                  |             |       |          |             |   |     |   |
|                          |      |                  |             |       |          |             |   |     |   |
|                          |      |                  |             |       |          |             |   |     |   |
|                          |      |                  |             |       |          |             |   |     |   |
| <                        |      |                  |             |       |          |             |   |     | > |
| Ready                    |      |                  |             |       |          |             |   | NUM | 1 |

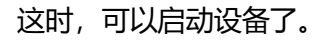

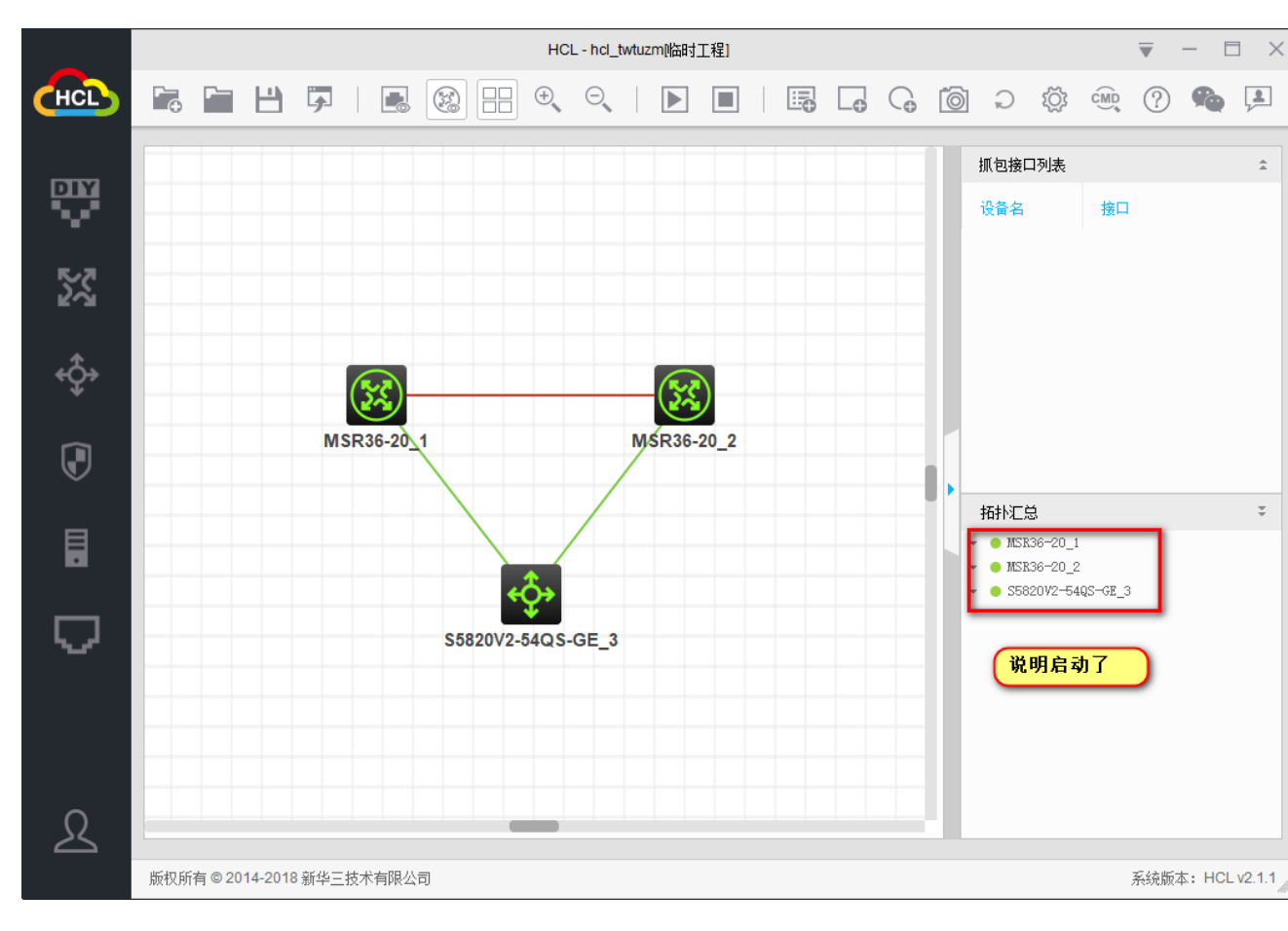

第 30 页 总共 34

## 3) 打开 SecureCRT;

| 新建-     | 一个会话 |
|---------|------|
| 391 X-2 | ТДШ  |

| 快速连接    | ×                   |
|---------|---------------------|
| 协议(P):  | Telnet ~            |
| 主机名(H): | 127.0.0.1           |
| 端口(0):  | 1001 防火墙(F): None ~ |
|         |                     |
|         |                     |
|         |                     |
|         |                     |
|         |                     |
| ☑启珈掘示!  | 快速连接(W)             |
|         | □ 在标签页中打开(T)        |
|         | <b>连接</b> 取消        |

右键属性

第一台设备这样连接,多台往后改变端口号即可(记得与 Piped 端口对上)

点击确定即可连接

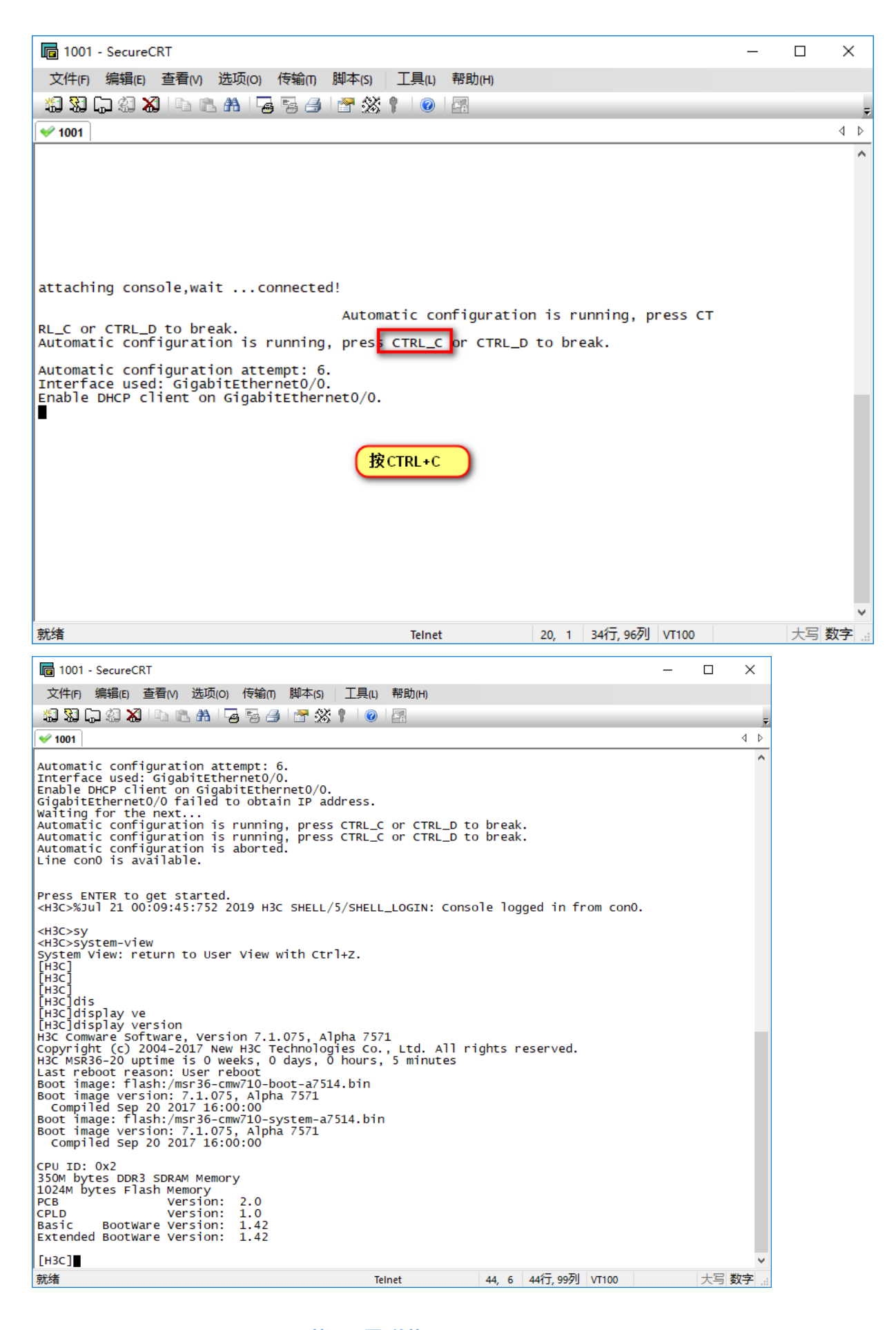

#### 第 33 页 总共 34

## 注意 Piped 不能关闭

| 😤 Named Pipe TCP Proxy |      |           |      |      |         |             |     | × |
|------------------------|------|-----------|------|------|---------|-------------|-----|---|
| File Edit View He      | lp   |           |      |      |         |             |     |   |
|                        |      |           |      |      |         |             |     |   |
| Pipe name              | Port | Client IP | Sent | Recv | Status  | Description |     |   |
| @ \\.\pipe\topo1-d     | 1001 | 127.0.0.1 | 142  | 8    | Connect | 设备1         |     |   |
| 🔅 \\.\pipe\topo1-d     | 1002 |           | 0    | 0    | Ready   | 设备2         |     |   |
| 🦃 \\.∖pipe∖topo1-d     | 1003 |           | 0    | 0    | Ready   | 设备3         |     |   |
|                        |      |           |      |      |         |             |     |   |
|                        |      |           |      |      |         |             |     |   |
|                        |      |           |      |      |         |             |     |   |
|                        |      |           |      |      |         |             |     |   |
|                        |      |           |      |      |         |             |     |   |
|                        |      |           |      |      |         |             |     |   |
|                        |      |           |      |      |         |             |     |   |
|                        |      |           |      |      |         |             |     |   |
|                        |      |           |      |      |         |             |     |   |
|                        |      |           |      |      |         |             |     |   |
|                        |      |           |      |      |         |             |     |   |
| Ready                  |      |           |      |      |         |             | NUM |   |

至此安装完成,谢谢!。